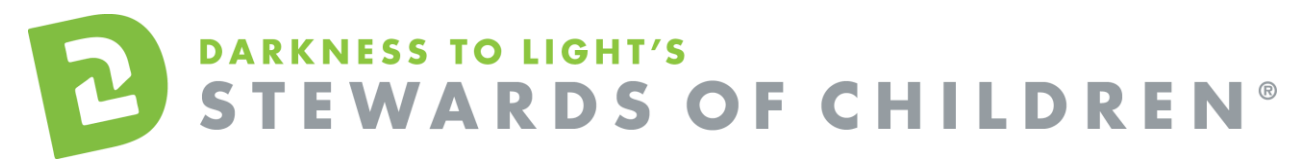

Iridescent Recognizing and Reporting Child Abuse and Neglect Online Training User Guide.

## How to register for the Recognizing and Reporting Child Abuse and Neglect online training:

- 1. Go to the online training login screen https://d2l.csod.com/selfreg/register.aspx?c=Iridescent
- 2. Enter all required fields and click "Login".
- 3. Once you have completed the registration process, a "Thank you" screen will appear.
- 4. Now you are on your Personalized Training Center Dashboard.

Once you are signed into your online training center dashboard you should see the screen below:

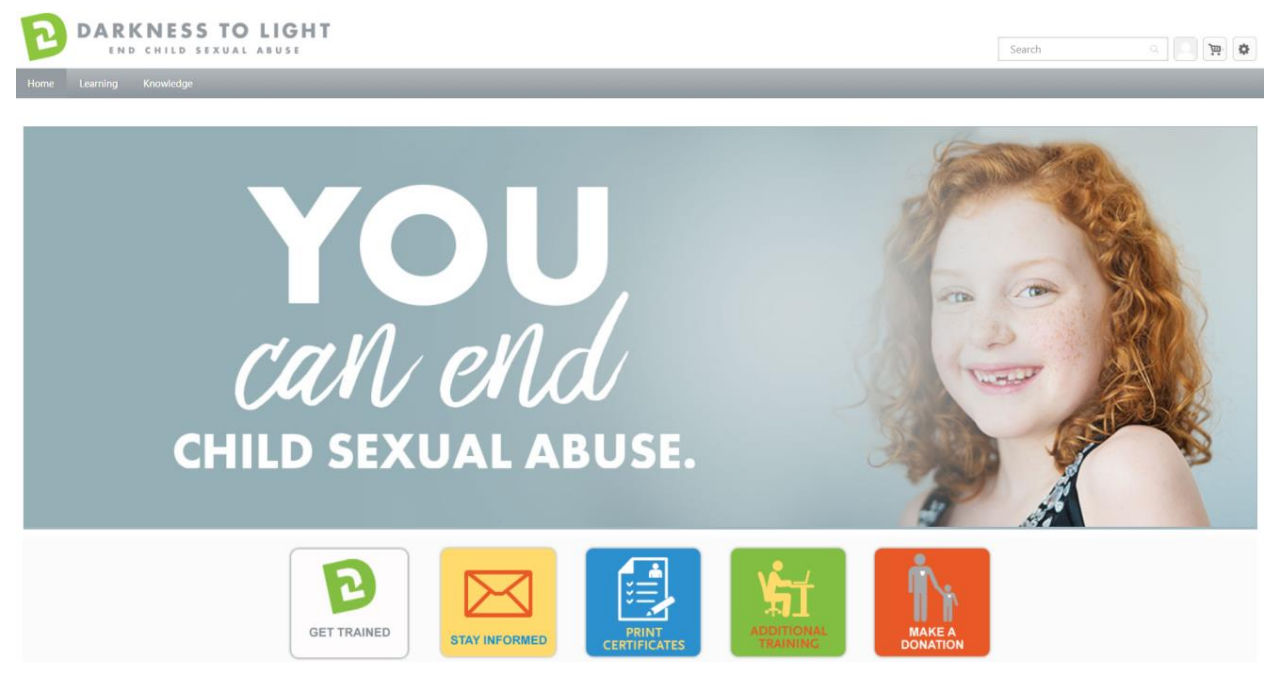

5. From here, click on "Additional Training".

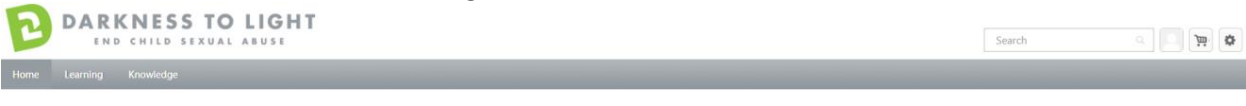

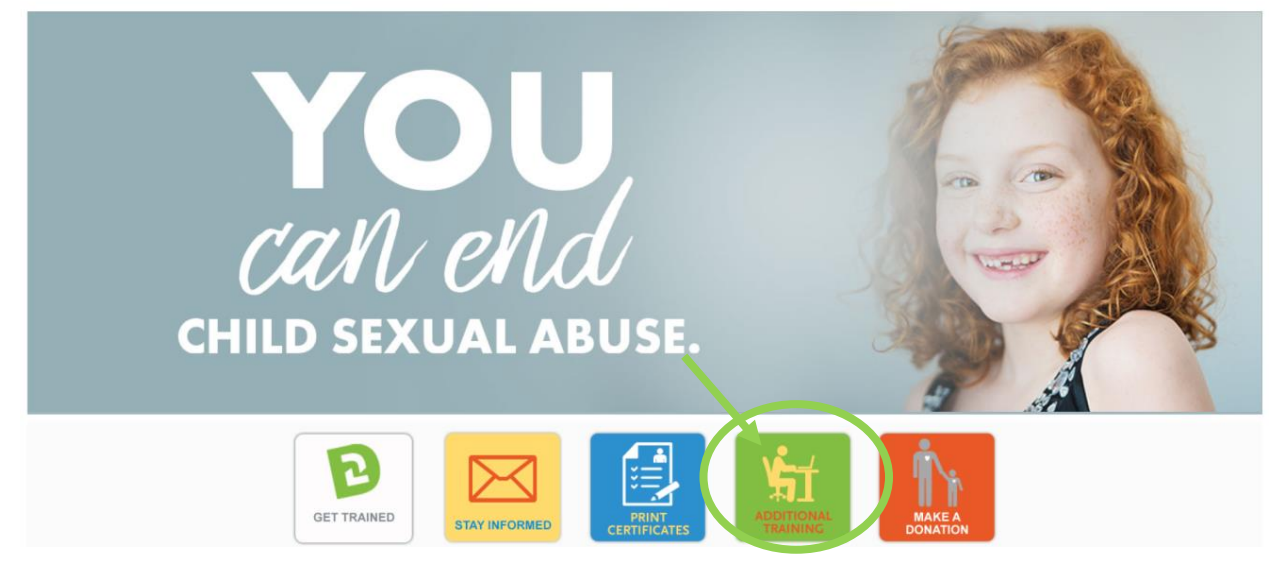

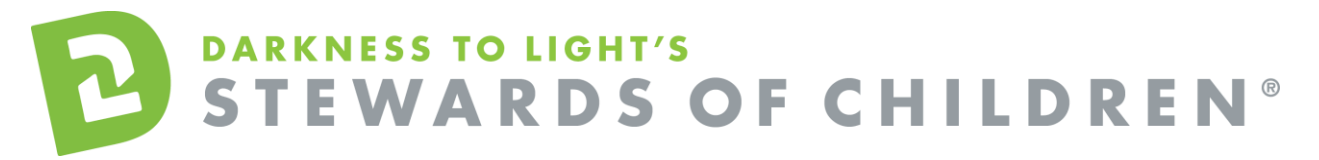

6. You will be brought to the Global Search page. You can scroll through the list and click on Recognizing and Reporting Child Abuse and Neglect or use the search bar to search for the title.

|                | Global Search                                                                                                    |   |
|----------------|----------------------------------------------------------------------------------------------------|---|
| Training Clear | additional training         Search           Refere search         Training results (11)           Contacto Saludable Para Niños y Jóvenes (Touch)         Soine Gan   Declowes to light   500 常常常常 (0)                                                                                                    |   |
|                | <ul> <li>**** Para tamae esta cona, uste di dela tabar completada Mayordomos de menorars en toterente o m persona. Usted no seria capacitado in beta degruna pusitas subter el contacto sub usado el completado Stavante di Collado :*** Cata copectado in beta degruna pusitas subter el contacto subudado. Devaemos crear conciencia de la recevidad de calidor y afecto de la</li> <li>Abuso Sexual y Explortación Sexual Comercial de Menores         (**CSEC)         Crício Cana I (Derineux to Light   S020 常常常常 (P)             in explortación sexual comercia in de menores suo necesarias en casi todos los             seguintatos escuelad el an escuelado de la derina esta copacitación taba conservaria de menores suo metasarias en casi todos los             seguintatos de subte secuelad de menores suos metasarias en casi todos los             seguintatos escuelad tabaros secuela esta copacitación Esta capacitación fuela capacitación fuela capacitación fuela capacitación fuela capacitación fuela capacitación tenad             secuela de menores suos metasarias en casi todos los             seguintatos escuelad tabaros secuela esta capacitación fuela capacitación fuela de las menores y el tratamiento de los menos escele esta capacitación fuela capacitación fuela</li></ul> |   |
| X              | Recognizing and Responding to Child Abuse and Neglect           Online Class 1         Darkmas to Light 1         5000         金融金融 (0)           This course will fixe hyporable the versus forms of thild abuse, indicators of abuse, and about hore to effectively report<br>abuse. You will also be abuse that marked and reports and these important role in protecting children. Streach of Children, a<br>teo hour banking on preventing, recognizing, and reacting responsibly to child sexual abuse, is a                                                                                                    | > |

7. Click on the "Launch" button to start the training. Be sure your pop-up blockers are turned off.

| Training Details                                                                                                    |  |  |  |  |  |  |  |
|----------------------------------------------------------------------------------------------------|--|--|--|--|--|--|--|
| Recognizing and Responding to Child Abuse and Neglect<br>Online Class + Darkness to Light + 1 hour + \$0.00                                                                                                    |  |  |  |  |  |  |  |
| This course will teach you about the various forms of child abuse, indicators of abuse, and about how to effectively report abuse. You will also learn about mandated<br>reporters and their important role in protecting children. Stewards of Children, a two hour training on preventing, recognizing, and reacting responsibly to child sexual<br>abuse, is a prerequisite for this course. |  |  |  |  |  |  |  |

8. Click "Start" to begin the Recognizing and Reporting Child Abuse and Neglect training.

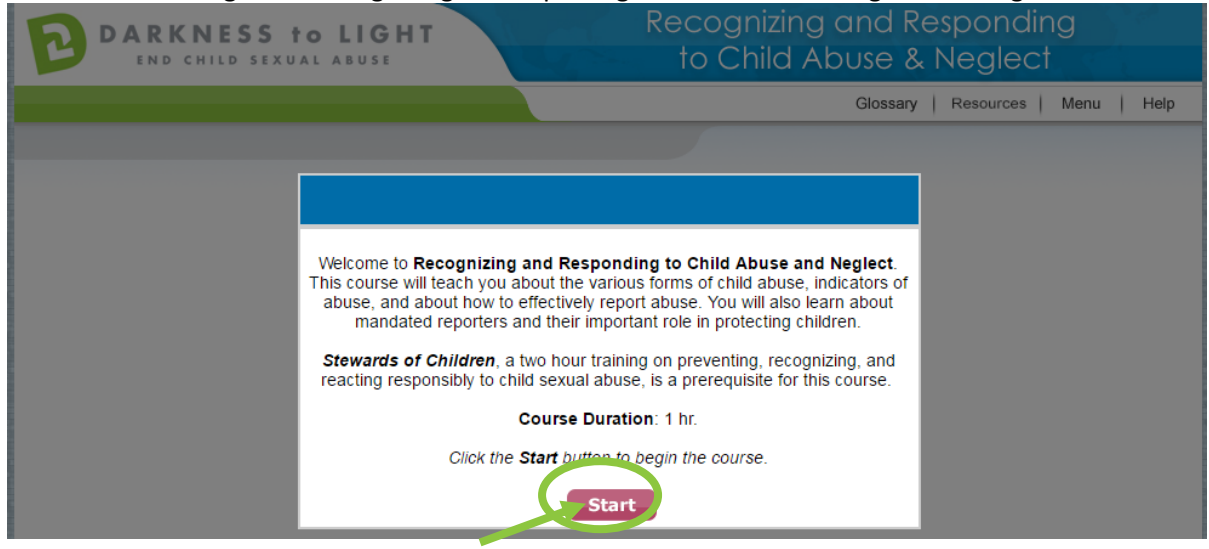

If you do not complete the training in one sitting and would like to come back at a later date, it will save your spot. Please ensure that you log back into your online training account via <u>https://d2l.csod.com</u>.

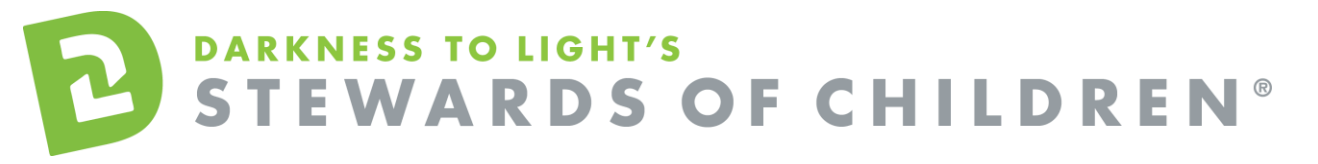

1. To access you certificate, login and click on "Print Certificates."

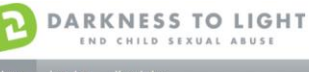

Search a 💽 🙀 🕸

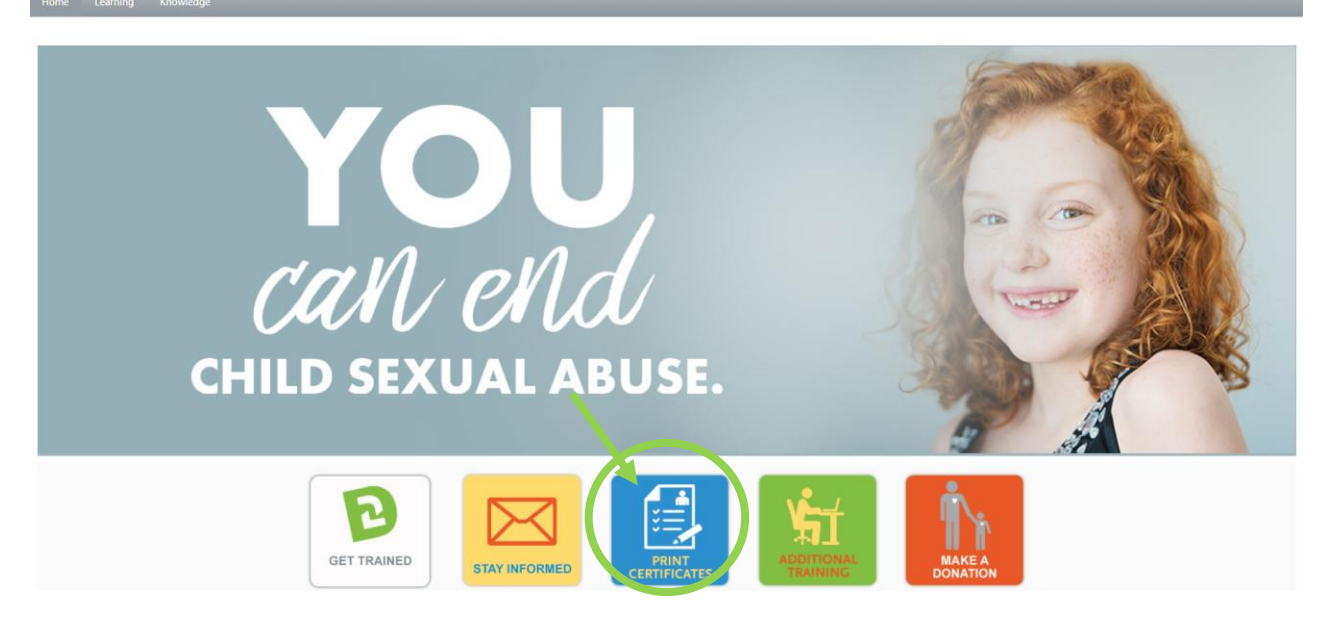

2. Click on the "Active" tab and a dropdown menu will appear. Click on "Completed."

| Transcript: Katherine Lee                                                                        | My Team   Options     |
|--------------------------------------------------------------------------------------------------|-----------------------|
| Use the transcript to manage all active training.       Active      By Date Added      All Types | Search for training Q |
| Active<br>Completed<br>Archived<br>Je Date                                                       | Launch                |

3. Click on the title "Stewards of Children".

| Transcript: Katherine Lee                                                                     | My Team 🔻 Or    | otions 🔻 |  |  |  |  |
|-----------------------------------------------------------------------------------------------|-----------------|----------|--|--|--|--|
| Use the transcript to manage all active training.                                             |                 |          |  |  |  |  |
| Completed  By Completion Date  All Types  Search for training                                 |                 |          |  |  |  |  |
| Search Results (1)                                                                            |                 |          |  |  |  |  |
| Recognizing and Responding to Child Abuse and Negle<br>Completed: 8/25/2016 Status: Completed | View Completio. |          |  |  |  |  |

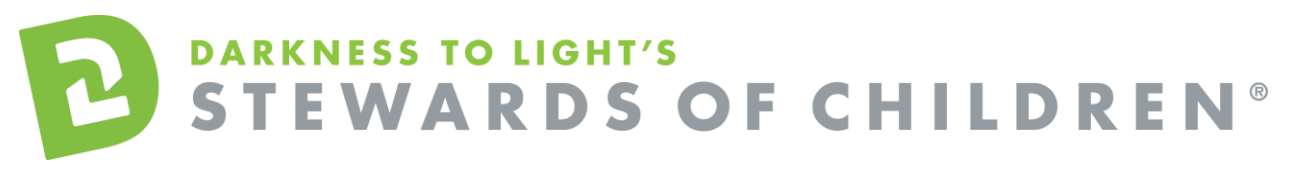

4. Click on "Print Certificate."

| BI              | DA        | R    | K | N    | E   | S  | S | t | 0 | L | I | G | H | T |  |
|-----------------|-----------|------|---|------|-----|----|---|---|---|---|---|---|---|---|--|
| Home            | Lear      | ning |   | Know | led | ge |   |   |   |   |   |   |   |   |  |
| Transcript: Kat | herine Le | e >  |   |      |     |    |   |   |   |   |   |   |   |   |  |

Stewards of Children\_Version 2

| Training Details                       |                                                                                                    |
|----------------------------------------|----------------------------------------------------------------------------------------------------|
| Training Type: Online                  | Class                                                                                                    |
| Provider: From D                       | arkness to Light                                                                                                    |
| Version: 1.2                           |                                                                                                    |
| Training Hours: 1 Hours                | 30 Min                                                                                                    |
| Description: This pre<br>childrer      | evention training program teaches adults how to prevent, recognize and react responsibly to child sexual abuse. The program is<br>I as well as organizations that serve youth. The online version allows individuals to take the training at any time or place, at a pac |
| Due Date: Nons<br>Certificate Print Ce | ertificate                                                                                                    |
| Progress:                              | 100% (1 of 1 units complete)                                                                                                    |
| Last Accessed:                         | 10/14/2013                                                                                                    |
| Total Views:                           | 4                                                                                                    |
| View Time:                             | 3 Hour(s) 34 Minute(s)                                                                                                    |
| Status:                                | Completed                                                                                                    |
| Modules:                               |                                                                                                    |

This will pop up your certificate and you can choose to save it to your computer or print it.